## **My Applicant Profile**

Once an applicant has created a user account, they may navigate to their Applicant Profile. The Applicant Profile and related pages are a fully customizable tool to enhance the user's applications. *My Applicant Profile* is a tool designed to enhance a user's application. Here applicants may add additional documents and relevant information such as a professional CV or other certifications related to the applicant or entity's qualifications. All applicant users must upload their documents to their User Profile before they begin a funding announcement application. Applicant's will not be able to upload documents directly to the application. Instead, the system will look to the user's profile.

1. From the site map, click **My Applicant Profile** O. The Applicant Profile page appears.

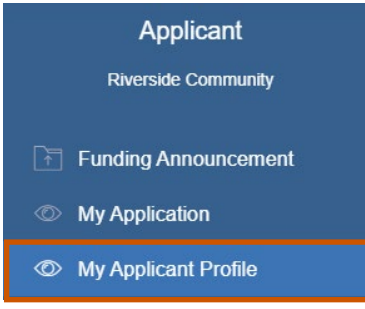

2. On the Organization Information tab, fill in the necessary fields.

i Note: The red asterisks indicate required fields. The Address, Users, Contact, Documents, and Award Status tabs appear only after you save the organization information. Make sure to save each tab information as you go.

| My Applicant Profile :   | Clubhouse Co | mmunity |   |             |           |          |         |
|--------------------------|--------------|---------|---|-------------|-----------|----------|---------|
| Organization Information | Address      | Users   | С | contact     | Documents | Projects | Reports |
| Organization Name *      |              |         |   | EIN         |           |          |         |
| Clubhouse Community      |              |         |   |             |           |          |         |
| Organization Type        |              |         |   | DUNS Numbe  | ər        |          |         |
| Community Nonprofit      |              |         | ~ |             |           |          |         |
| Website URL              |              |         |   | Main Phone  |           |          |         |
|                          |              |         |   |             |           |          |         |
| Fax Number               |              |         |   | Vendor Numb | er        |          |         |
|                          |              |         |   |             |           |          |         |
|                          |              |         |   |             |           |          |         |
|                          |              |         |   |             |           |          | Save    |

3. **Optional:** On the Address tab, fill in the necessary fields.

| Organization Information                                        | Address                                              | Users                 | Contact         | Documents |
|-----------------------------------------------------------------|------------------------------------------------------|-----------------------|-----------------|-----------|
| Mailing Address                                                 |                                                      |                       |                 |           |
| Address Line 1                                                  | Address Line                                         | 2                     | City            |           |
| County                                                          | State/Provinc                                        | e/Region              | Country         |           |
|                                                                 |                                                      |                       |                 |           |
|                                                                 |                                                      |                       |                 |           |
| Postal Code                                                     |                                                      |                       |                 |           |
| Postal Code Physical Address                                    | Same as Mailing Add                                  | ress                  |                 |           |
| Postal Code Physical Address                                    | Same as Mailing Add<br>Address Line                  | ress<br>2             | City            |           |
| Postal Code Physical Address                                    | Same as Mailing Add<br>Address Line                  | ress<br>2<br>e/Region | City            |           |
| Postal Code Physical Address  Address Line 1 County             | Same as Mailing Add<br>Address Line<br>State/Provinc | ress<br>2<br>e/Region | City<br>Country |           |
| Postal Code Physical Address  Address Line 1 County Postal Code | Same as Mailing Add Address Line State/Provinc       | ress<br>2<br>e/Region | City<br>Country |           |

# GrantVantage

#### Users

View the users related to the application. You can view active or inactive user.

|           | + New Create a user | •                              |                               |                                                                 |
|-----------|---------------------|--------------------------------|-------------------------------|-----------------------------------------------------------------|
|           | Users               | Use the search bar             | to look for users.            |                                                                 |
|           | Search              |                                |                               | Q                                                               |
| Choose a  | Name                | Email                          | Organization Unit             | Active                                                          |
| user from | Test Contact        | tcontact@applicant.com         | Riverside Community           | 0                                                               |
| the grid. | Mickey Mouse        | mmouse@applicant.com           | Riverside Community           | 0                                                               |
| Tatal     | Total: 2            | Use the arrow<br>see more user | s to<br>s.                    | < 1 > H 10 ✓                                                    |
|           | inder of users      |                                | Use the<br>how ma<br>at a tim | e drop-down list to choose<br>any users you see in the g<br>ne. |

## **Create a User**

1. From the site map, click **Users** and choose **Active**. The Users for Applicant page appears.

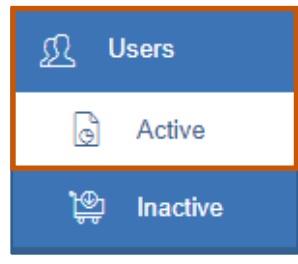

4. Click **New +**. The Create New User dialog box appears.

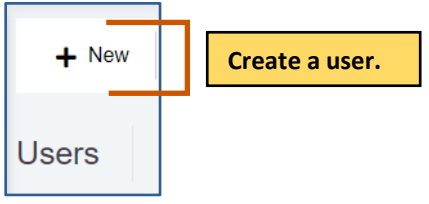

Under the Active column:

- 😢 indicates the user is inactive.
- vindicates the user is active.

#### 5. Fill in the necessary fields.

**i** Note: The red asterisks indicate required fields.

6. Click **Save** 🔁 to save the user. They appear in the grid. Repeat steps 2-4 for each user.

|                                                  | Create New User ×        |   |
|--------------------------------------------------|--------------------------|---|
|                                                  | User Information Address |   |
|                                                  | First Name *             |   |
|                                                  | Parent Organization *    |   |
| Use the command to add<br>or search for a parent | Riverside Community Q X  |   |
| is the organization you                          | Job Title                |   |
| are viewing.                                     | Email Address *          |   |
|                                                  |                          |   |
|                                                  | Phone Number             |   |
|                                                  | User Name *              |   |
|                                                  |                          |   |
|                                                  | Password *               |   |
|                                                  | Password (repeat) *      |   |
|                                                  | Save the user            |   |
|                                                  | ↓                        | _ |
|                                                  | Cancel Save              |   |

## Edit a User

- 1. **Optional:** Use the search bar to find a user.
- 2. **Double-click** the user to edit it. The Edit User dialog box appears.

| 0013     |      | Use the search ba | r to find a us       | er.    |   |
|----------|------|-------------------|----------------------|--------|---|
| Sear     | ch   |                   |                      |        | Q |
| <u>~</u> | Name | Email             | Organization Unit    | Active |   |
|          |      |                   | Obi was Organization | 0      |   |

- Edit the necessary fields for each tab.
   Note: The red asterisks indicate required fields.
- 4. Click **Save .** The changes are saved. A blue Saved Successfully popup appears at the bottom right of the screen. Repeat steps 1-5 for each council review you wish to edit.

Saved Successfully.

#### **Contacts**

View the contacts related to the application.

|            | + New Create   | a contact.          |                   |                                |                             |
|------------|----------------|---------------------|-------------------|--------------------------------|-----------------------------|
| Choose a   | Contacts       |                     |                   |                                |                             |
| from the   | Full Name      | Organization Name   | Job Title         | Phone Number                   | Email                       |
| grid.      | Test Contact   | Riverside Community |                   |                                | tcontact@applicant.com      |
|            | Mickey Mouse   | Riverside Community |                   |                                | mmouse@applicant.com        |
|            | Total: 2       | Us                  | e the arrows to s | see →                          | H ( 1 ) H 10 Y              |
| Total num  | or of contacts | ma                  | ore contacts.     |                                |                             |
| Total humi |                |                     |                   | Use the drop                   | -down list to choose        |
|            |                |                     |                   | how many co<br>the grid at a t | ontacts you see in<br>time. |

## **Add a Contact**

1. From the site map, click **Contacts** O. The Contacts for Applicant page appears.

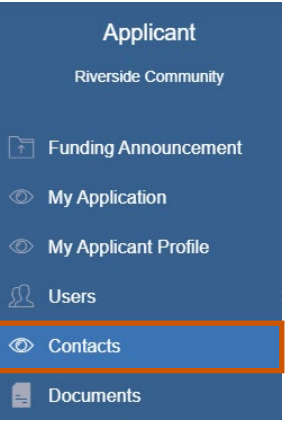

2. Click **New** +. The Create New Contact dialog box appears.

|                       | + New Crea                 | te a contact.     |                    |                                     |                                   |
|-----------------------|----------------------------|-------------------|--------------------|-------------------------------------|-----------------------------------|
| Choose a contact      | Contacts                   |                   |                    |                                     |                                   |
| from the grid.        | Full Name     Tast Contast | Organization Name | Job Title          | Phone Number                        | Email                             |
|                       | Mickey Mouse               | Use the arrows    | to see more co     | ntacts.                             | mmouse@applicant.com              |
| Total number of users |                            |                   | Use the<br>many co | drop-down list<br>ontacts you see i | to choose how<br>in the grid at a |
|                       |                            |                   | time.              |                                     |                                   |

3. Fill in the necessary fields.

**i** Note: The red asterisks indicate required fields.

4. Click **Save :** to save the contact They appear in the grid. Repeat steps 2-4 for each contact.

| Create new contact | ×                |
|--------------------|------------------|
| Contact Details    | Address          |
| First Name *       | Last Name *      |
| Job Title *        | Email *          |
| Phone Number *     | Fax Number       |
|                    | Save the contact |
|                    | Cancel Save      |

## Edit a Contact

1. Double-click the user to edit it. The Edit User dialog box appears.

|   | + 1  | New 👕 Delete |                      |                  |              |                            |
|---|------|--------------|----------------------|------------------|--------------|----------------------------|
| С | onta | acts         |                      |                  |              |                            |
|   |      | Full Name    | Organization Name    | Job Title        | Phone Number | Email                      |
|   |      | Test Contact | Obi-wan Organization | Project Manager  | 13037896789  | tcontact@applicant.<br>com |
|   |      | Donald Duck  | Obi-wan Organization | Project Director | 3031231234   | dduck@applicant.co<br>m    |
|   | Tota | l: 2         | 1                    |                  | H            | 1 ) H 10 V                 |
|   |      | Double-cli   | ick the contact to   | edit it.         |              |                            |

Edit the necessary fields for each tab.
 Note: The red asterisks indicate required fields.

3. Click **Save .** The changes are saved. A blue Saved Successfully popup appears at the bottom right of the screen. Repeat steps 1-5 for each council review you wish to edit.

Saved Successfully.

#### **Delete a Contact**

1. Click the radio button next to the name of contact to display the command bar.

| + New                      |                                              |                               |              |                            |
|----------------------------|----------------------------------------------|-------------------------------|--------------|----------------------------|
| ontacts                    |                                              |                               |              |                            |
| Full Name                  | Organization Name                            | Job Title                     | Phone Number | Email                      |
| Test Contact               | Obi-wan Organization                         | Project Manager               | 13037896789  | tcontact@applicant.<br>com |
| Donald Duck                | Obi-wan Organization                         | Project Director              | 3031231234   | dduck@applicant.co<br>m    |
| Total: 2<br>Click<br>conta | the radio button ne<br>act to display the co | ext to the name<br>mmand bar. | of           | 1 H 10 V                   |

2. Click **Delete T**. A message popup asks if you are sure you want to delete the contact.

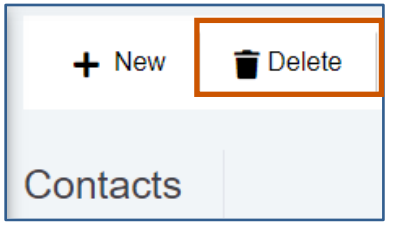

3. Click **Yes.** The contact is deleted. A green Deleted Successfully popup appears at the bottom right of the screen. Repeat steps 1-4 for each contact you wish to delete.

| !                                           |                      |
|---------------------------------------------|----------------------|
| Are you sure?                               |                      |
| Do you really want to delete the Contact(s) |                      |
| Yes No                                      | Deleted Successfully |

#### **Documents**

View documents related to the application.

|                | Command bar             Choose File             Choose File    | 7                                                      |                              |
|----------------|----------------------------------------------------------------|--------------------------------------------------------|------------------------------|
| Choose a       | Search Actions Document Name                                   | Document Type                                          | Q<br>Date Updated            |
| from the grid. | Application for - Better Education fo<br>Neighborhood Kids.pdf | r PDF File                                             | 06-18-2021                   |
|                | Example.docx                                                   | Word Document                                          | 06-03-2021                   |
|                | docum                                                          | ients.                                                 |                              |
| Total numb     | er of documents                                                | Use the drop-down list t<br>see in the grid at a time. | to choose how many users you |

| Command Options | Description                                                                        |  |
|-----------------|------------------------------------------------------------------------------------|--|
| Choose File     | Choose the file you want to upload.                                                |  |
| Save            | Save the file you want to upload                                                   |  |
| Cancel          | If you choose a file you do not want to upload, you can cancel uploading the file. |  |

## Add a Document

1. From the site map, click **Documents** . The Attach Document for Applicant page appears.

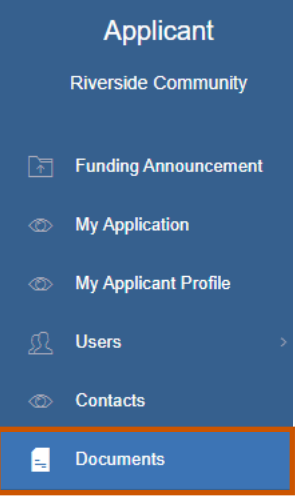

- 2. Click **Choose File**
- 3. Upload the file.
- 4. Click **Save .** The file appears in the grid.

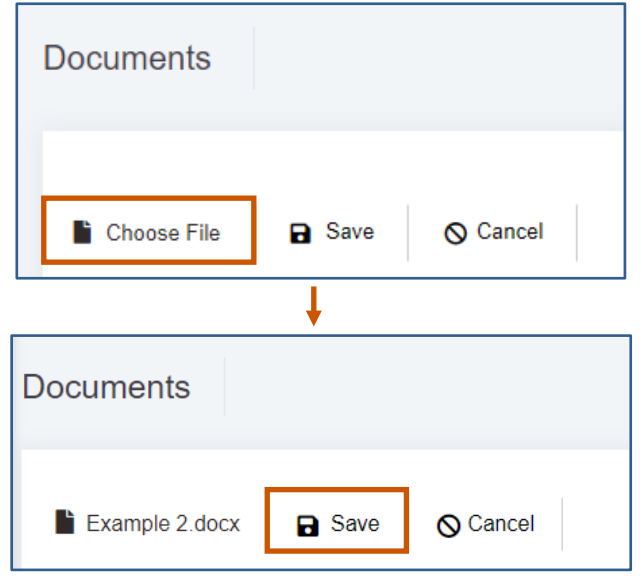

## **Delete a Document**

1. Click the radio button next to the name of document to display the command bar.

| Documen  | ts                                                                             |               |              |      |
|----------|--------------------------------------------------------------------------------|---------------|--------------|------|
| Telete   |                                                                                |               |              |      |
| Search   |                                                                                |               |              | Q    |
| Actions  | Document Name                                                                  | Document Type | Date Updated |      |
|          | Application for - Better Education for Kids.pdf                                | PDF File      | 09-05-2021   |      |
| Total: 1 | Click the radio button next to the name of contact to display the command bar. |               |              | 10 🗸 |

2. Click **Delete T**. A message popup asks if you are sure you want to delete the document.

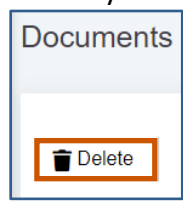

3. Click **Yes.** The document is deleted. A green Deleted Successfully popup appears at the bottom right of the screen. Repeat steps 1-4 for each document you wish to delete.

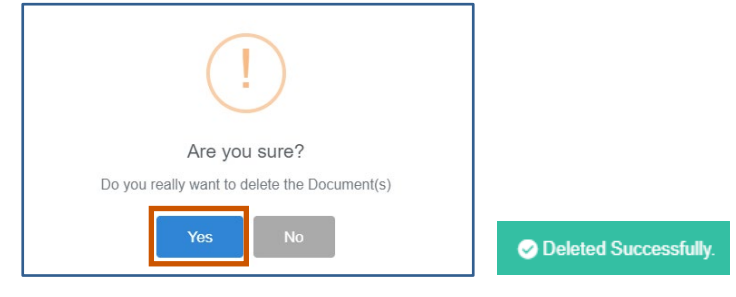